SupplyOn

# **Click Guide: Connect Booking**

Capacity Management Assessment (CMA)

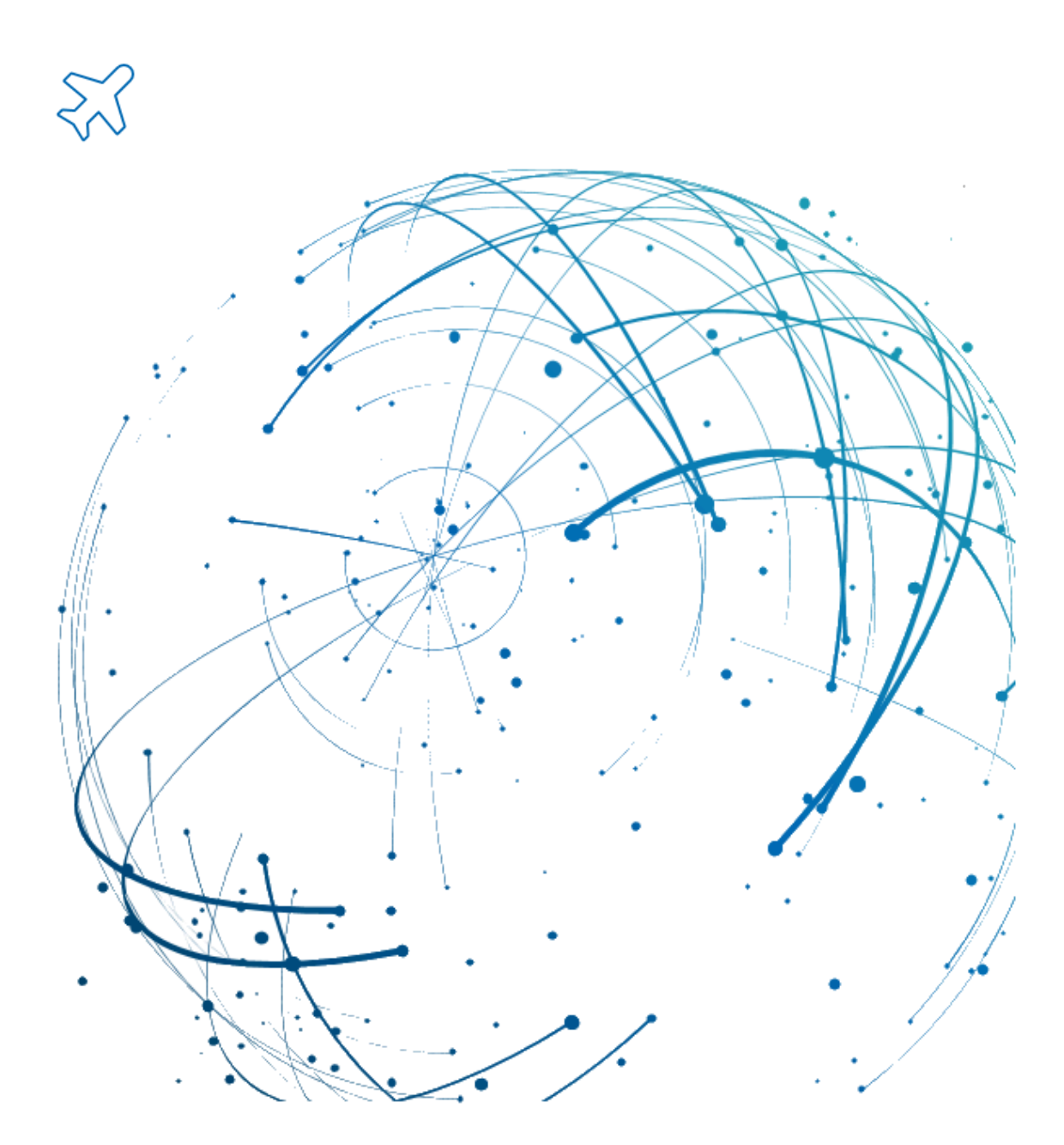

#### Contact

https://contact.supplyon.com/en/

© SupplyOn AG Version 1.0

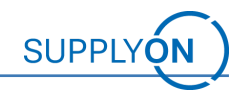

# Table of contents

| 1 Introduction                          | 4  |  |
|-----------------------------------------|----|--|
| 2 Connect Booking                       | 5  |  |
| 2.1 Notification E-Mail                 | 5  |  |
| 2.2 Connect Confirmation                | 5  |  |
| 3 Automatic Connect Booking             | 10 |  |
| 4 Access Capacity Management Assessment | 11 |  |

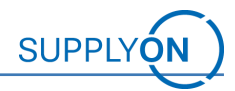

# 1 Introduction

This guide describes the process, when you are already registered with SupplyOn and your customer wants to use a new service with your company, in this case the service **Capacity Management Assessment**. These steps can only be carried out by a Company Administrator. In case you are not a company administrator, please get in touch with your company administrator(s) to carry out those steps.

After completing the confirmation process for your new SupplyOn Service we will show you how to access the new SupplyOn Service in chapter 4.

#### There are two possible scenarios:

- 1. Your company is already registered with SupplyOn but has not yet accepted the Airbus General Terms and Conditions, in this case please follow the instructions in chapter 2 'Connect Booking'
- 2. Your company is already registered with SupplyOn, and you have already confirmed the Airbus General Terms and Conditions, in this case please follow the instructions in Chapter 3 'Automatic Connect Booking.

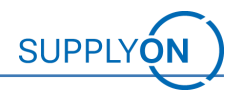

# 2 Connect Booking

### 2.1 Notification E-Mail

You will receive an email from <u>registration@supplyon.com</u>. The email explains the necessary steps, to activate the new service Capacity Management Assessment with Airbus:

| Invitat                                                                                                    | ion to register for Capacity Management Assessment (CMA)                                                                                                    |  |  |  |  |  |  |
|----------------------------------------------------------------------------------------------------|----------------------------------------------------------------------------------------------------|--|--|--|--|--|--|
| SR                                                                                                    | registration@supplyon.com<br>To SLM-Migration                                                                                                    |  |  |  |  |  |  |
|                                                                                                    | SUPPLYON                                                                                                    |  |  |  |  |  |  |
|                                                                                                    | Click GmbH<br>D.U.N.S. 999017167                                                                                                    |  |  |  |  |  |  |
|                                                                                                    | Dear Ms. Josepha Seller,<br>Your ruistomar Jahnis woold like to usa the Sundu/In Sandre CMA in collaboration with your company                                                                                                    |  |  |  |  |  |  |
|                                                                                                    | As your company is already working with SupplyOn, all that needs to be done is the confirmation of the service within the SupplyOn application. You need to be a Company Administrator to confirm the new service. If you are not a Company Administrator, please contact the Company Administrator company administrator of the service within the SupplyOn application. You need to be a Company Administrator to confirm the new service. If you are not a Company Administrator, please contact the Company Administrator of the service within the SupplyOn application. You need to be a Company Administrator to confirm the new service. If you are not a Company Administrator, please contact the Company Administrator of the service within the SupplyOn application. |  |  |  |  |  |  |
| seller Demo, phone: 0, e-mail: <u>sim-migration@suppivon.com</u>                                                                                        |                                                                                                    |  |  |  |  |  |  |
| For more information on the registration process and the SupplyOn Service Capacity Management Assessment, please visit the Supplier Information Portal. |                                                                                                    |  |  |  |  |  |  |
|                                                                                                    | We wish you a lot of success in using SupplyOn services together with your customers.                                                                                                    |  |  |  |  |  |  |
|                                                                                                    | Best regards,<br>Your SupplyOn Team                                                                                                    |  |  |  |  |  |  |
|                                                                                                    | Please do not reply to this automatically created e-mail. If you have any questions, please contact our <u>customer support</u> ,<br>https://www.supplyon.com                                                                                                    |  |  |  |  |  |  |
|                                                                                                    | SupplyOn AG, Ludwigstrasse 49, D-85399 Hallbergmoos<br>Executive Board: Markus Quicken (Chairman), Dr. Stefan Brandner - Chair of the Supervisory Board: Dr. Tanja Rückert<br>Registration Court: Munich, Commercial Register Number: HRB 138283                                                                                                    |  |  |  |  |  |  |
|                                                                                                    |                                                                                                    |  |  |  |  |  |  |

Then, only two simple steps are necessary:

- 1. Login to SupplyOn
- 2. Confirm Connect

### 2.2 Connect Confirmation

First, you login to the SupplyOn Platform.

Secondly, you go to "My Tasks". To get to "My Tasks", you click on the tab "Administration" and choose "Contract & Invoices" in the drop-down menu.

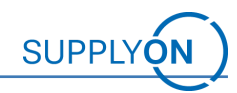

| SupplyOn Services 🔻 | News 🤨                                     | Administration <b>▼</b> More <b>▼</b> | / |                                              |          |                                            |
|---------------------|--------------------------------------------|---------------------------------------|---|----------------------------------------------|----------|--------------------------------------------|
|                     | SupplyOn                                   | My User Account                       |   |                                              |          |                                            |
|                     |                                            | My Substitutes                        |   |                                              |          |                                            |
|                     |                                            | User Management                       |   |                                              |          |                                            |
|                     | AirSup                                     | Customer Responsible                  | • | Business Directory                           | <b>→</b> | Flexible Survey                            |
|                     |                                            | Company                               |   |                                              |          |                                            |
|                     |                                            | Logistics Settings                    |   |                                              |          | Er.                                        |
|                     | Access t<br>process<br>concess<br>the aero | Configuration of Services             |   | Find and edit the master data of yo company. | ur       | Find and edit surveys from your customers. |
| e                   | Open                                       |                                       |   | Open                                         |          | Open                                       |
|                     | Sourcir                                    | ng                                    | ÷ |                                              |          |                                            |
|                     | 0<br>Requests o<br>days<br>0               | O<br>due within 7 Open requests       |   |                                              |          |                                            |
|                     | Published a                                | auctions activated within 7 days      |   |                                              |          |                                            |

Here you see the Column "Tasks". Click on "My Tasks (1)" and you are forwarded to your open tasks.

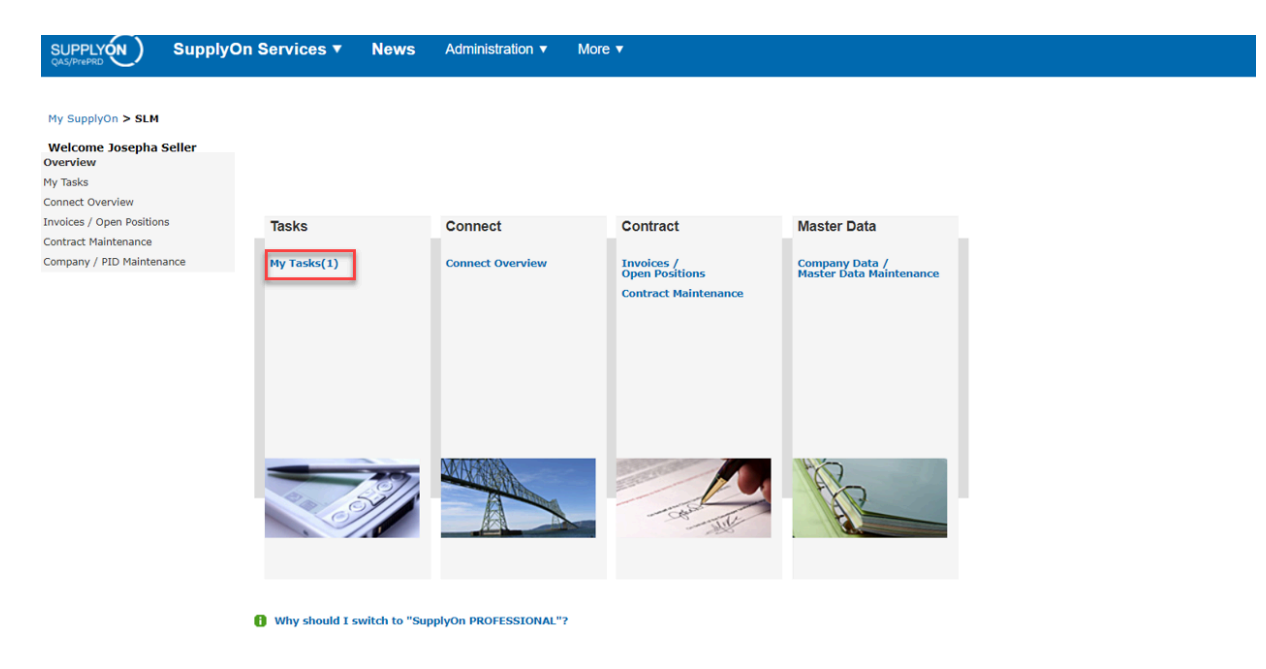

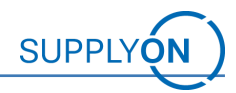

In the third step, you need to confirm the connect. Click on the blue highlighted link "Service Registration Confirm by Seller" in the column "Subject". You will be forwarded to the Order details for confirmation:

| Refresh                |                                                | 1                                         | 1                                                                                                    | 1                                | Re-init Inbox       |
|------------------------|------------------------------------------------|-------------------------------------------|----------------------------------------------------------------------------------------------------|----------------------------------|---------------------|
| 🕈 Date                 | Category Please select ✓                       | Subject                                   | Company Name     Company Name     Company Name | ♦ Service Please select ♥        | Initiator           |
| 2024-01-10<br>14:40:12 | Registration Capacity<br>Management Assessment | Service Registration Confirm<br>by Seller | Click GmbH                                                                                                    | Capacity Management<br>Assesment | FIT_Airbus<br>S.A.S |

As you can see below, you have to agree to the General Terms and Conditions with Airbus, if those have not been agreed to before for other services with Airbus.

- 1. Click the checkbox 'I have read the Airbus Policy ...'.
- 2. Click on "Confirm Connect" to activate the additional service:

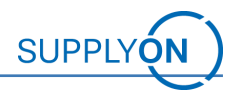

Service Registration Confirm by Seller

Back to My Tasks

#### Please confirm the following Connect

**Connect Details** 

 Customer:
 FIT\_Airbus S.A.S

 Service:
 Capacity Management Assessment ( Download product brochures )

 Price model:
 SupplyOn CONNECT

| Connact                                                     | 01.01.24 | 01.02.24 | 01.03.24 | 01.04.24 | 01.05.24 | 01.06.24 |
|-------------------------------------------------------------|----------|----------|----------|----------|----------|----------|
|                                                             | 31.01.24 | 29.02.24 | 31.03.24 | 30.04.24 | 31.05.24 | 30.06.24 |
| connect                                                     | 01.07.24 | 01.08.24 | 01.09.24 | 01.10.24 | 01.11.24 | 01.12.24 |
|                                                             | 31.07.24 | 31.08.24 | 30.09.24 | 31.10.24 | 30.11.24 | 31.12.24 |
| Capacity Management Assessment<br>Contact: FIT_Airbus S.A.S | 0.00EUR  | 0.00EUR  | 0.00EUR  | 0.00EUR  | 0.00EUR  | 0.00EUR  |
| Phone: 000<br>E-Mail: slm-migration@supplyon.com            | 0.00EUR  | 0.00EUR  | 0.00EUR  | 0.00EUR  | 0.00EUR  | 0.00EUR  |

Conducting and managing capacity assessments for important suppliers. Monitoring defined actions and evaluating ad hoc simulations.

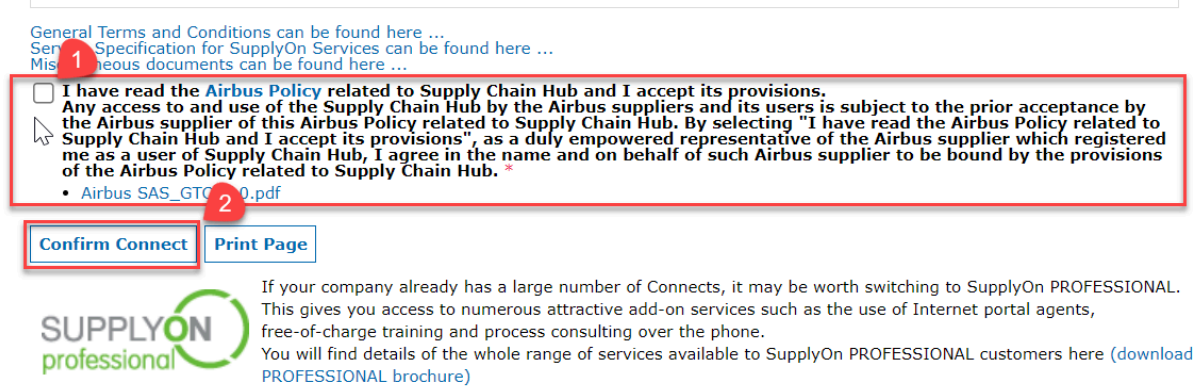

After clicking 'Confirm Connect', a pop-up window will appear asking you again, if you want to accept the connect (see below). Click on "OK" to finalize the confirmation:

| platform.application.c    | as.supplyon.com  | says |        |
|---------------------------|------------------|------|--------|
| Do you really want to acc | ept the connect? |      |        |
|                           |                  | ОК   | Cancel |
|                           |                  |      |        |

As you can see below, you will get the notice that "this task was completed" and you can return to the overview of your tasks:

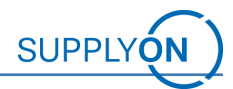

This task was completed. Back to My Tasks

You successfully confirmed the connect and you will additionally be notified by email about the successful activation of the connect. Please find an example of the email below. The service Capacity Management Assessment is ready for usage now. All that is left to do is the creation of users and/or the assignment of user roles to existing users, find all the details in "Click Guide\_User creation\_CMA".

The SupplyOn service Capacity Management Assessment (CMA) has been activated

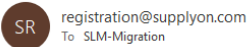

To SLM-Migration

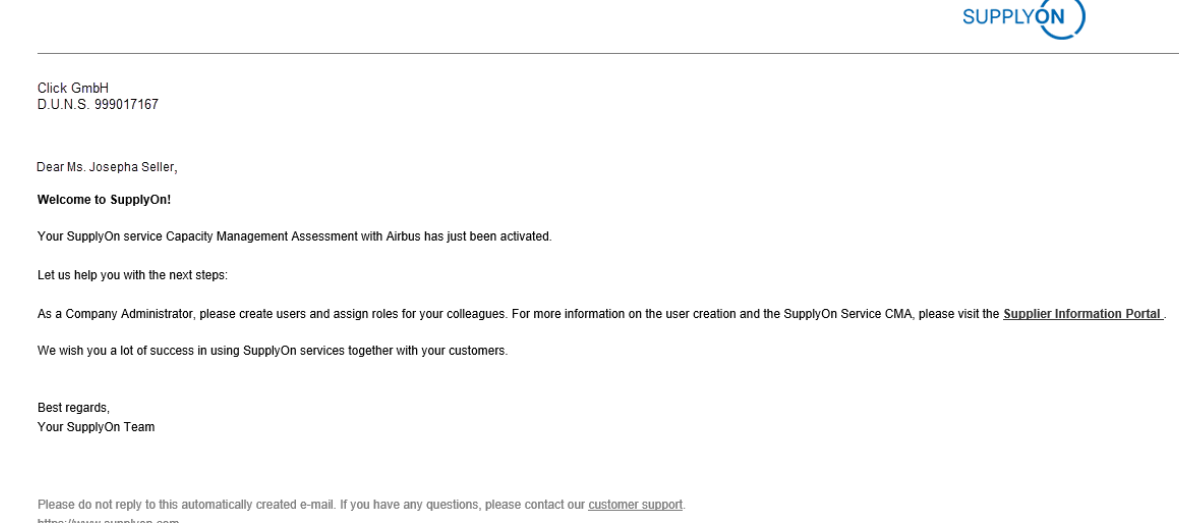

https://www.supplyon.com SupplyOn AG, Ludwigstrasse 49, D-85399 Hallbergmoos

Executive Board: Markus Quicken (Chairman), Dr. Stefan Brandner - Chair of the Supervisory Board: Dr. Tanja Rückert Registration Court: Munich, Commercial Register Number: HRB 138283

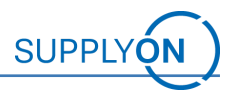

# 3 Automatic Connect Booking

If your company is already registered with SupplyOn and you have already accepted the Airbus General Terms and Conditions you will receive the following notification via email:

| Invitation for Capacity Management Assessment (CMA)                                                                                                    |         |
|----------------------------------------------------------------------------------------------------|---------|
| SR registration@supplyon.com<br>To SLM-Migration                                                                                                    |         |
|                                                                                                    | SUPPLY  |
| Click GmbH<br>DUN S. 999017167                                                                                                    |         |
| Dear Ms. Josepha Seller,                                                                                                    |         |
| Your SupplyOn service Capacity Management Assessment with Airbus has just been activated. You can use the service with Airbus without any additional costs.                                                                                       |         |
| Let us help you with your next steps:                                                                                                    |         |
| If you do not have a SupplyOn account yel, please contact one of your Company Administrators.                                                                                                    |         |
| Josepha Seller, Telefon: 0, E-Mail: sim-migration@supplyon.com                                                                                                    |         |
| Your Company Administrator will create a user account for you and assign all necessary roles. For more information on the user creation and the SupplyOn Service CMA, please visit the Supplier Information                                       | Portal. |
| We are looking forward to simplifying your cooperation with your customers using the SupplyOn Service Capacity Management Assessment.                                                                                                    |         |
| Best regards,<br>Your SupplyOn Team                                                                                                    |         |
| Please do not reply to this automatically created e-mail. If you have any questions, please contact our <u>customer support</u> .<br><u>https://www.supplice.com</u>                                                                              |         |
| SupplyOn AG, Ludwigstrasse 49, D-85399 Hallbergmoos<br>Executive Board: Mankus Quicken (Chairman), Dr. Stelan Brandmer - Chair of the Supervisory Board: Dr. Tanja Rückert<br>Registration Court: Munich, Commorcial Register Number: FIRB 138283 |         |

The service Capacity Management Assessment is ready for usage right away. All that is left to do is the creation of users and/or the assignment of user roles to existing users. There are no steps needed to activate the connect. Find all the details on user creation in "Click Guide\_User creation\_CMA".

Note: If you have **not accepted** the General Terms and Conditions of Airbus yet, please go through the steps of Chapter 1 "Connect Booking".

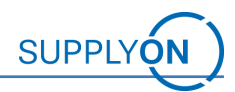

### 4 Access Capacity Management Assessment

Please make sure that you have assigned the necessary roles to the users who will work with Capacity Management Assessment. Find all the details in "Click Guide\_User creation\_CMA".

After the roles have been assigned, if you are not logged into SupplyOn yet, please go to <u>https://platform.application.prd.supplyon.com/logon/logonServlet</u> and enter your user credentials to log into the SupplyOn application:

| Login    | to SupplyOn Services |  |  |  |  |  |
|----------|----------------------|--|--|--|--|--|
|          | User ID*             |  |  |  |  |  |
| Forgot u | iser ID?             |  |  |  |  |  |
|          | Password*            |  |  |  |  |  |
| Forgot p | Forgot password?     |  |  |  |  |  |
|          | Login                |  |  |  |  |  |

You will be directed to your SupplyOn Home Screen. You can then access the service 'Capacity Management Assessment' by clicking on "SupplyOn Services" and choose "Capacity Management":

|                              | SupplyOn Services <b>▼</b>                                                              | News Administration ▼ Mor                                                                                | re ▼                                 | Click GmbH - Seller Josepha<br>Log_Out                                                                       |
|------------------------------|-----------------------------------------------------------------------------------------|----------------------------------------------------------------------------------------------------|--------------------------------------|----------------------------------------------------------------------------------------------------|
|                              | Management Cockpit                                                                      | SupplyOn > Home                                                                                          | Gr                                   | ast refresh 0 minutes ago 🛛 🔌 Edit dashboard                                                                 |
|                              | Business Directory                                                                      |                                                                                                    |                                      |                                                                                                    |
|                              | Supply Chain Collaboration<br>AirSupply<br>Flexible Survey<br>er<br>Capacity Management | AirSupply Logistics →                                                                                    | → Business Directory →               | Verification of user<br>accounts                                                                             |
|                              |                                                                                         |                                                                                                    | <b>B</b> -                           | Your customers expect you to check<br>the SupplyOn user accounts in your<br>company on a regular basis. More |
| Josepha Seller<br>Click GmbH |                                                                                         | Correct the demand and delivery                                                                          | Find and add the meeter data of your |                                                                                                    |
| Home                         |                                                                                         | processes including E-Invoicing,<br>concession and notification of escape<br>for the aerospace industry. | company.                             | Requested service 1     assignments (connects)                                                               |
| Help for this particular     | age                                                                                     | Open                                                                                                    | Open                                 | Tips & tricks     · Click on the SupplyOn logo to     return to this home page.                              |
| Feedback                     |                                                                                         | Capacity Management →                                                                                    | → Flexible Survey →                  | Under the entry "More" you will find<br>supplementary and heipful sections.                                  |

After clicking on 'Capacity Management' you will be directed to the Capacity Management Assessment Tool:

|                | SupplyOn Ser | ∕ices ▼ | News Administration + More + Me             |               |                        |               |             |                    | ageStrauss - Hugh<br>I |
|----------------|--------------|---------|---------------------------------------------|---------------|------------------------|---------------|-------------|--------------------|------------------------|
|                |              |         | SupplyOn > Capacity management > Assessment |               |                        |               |             |                    |                        |
|                |              |         |                                             |               |                        |               |             |                    |                        |
| Capacity Manag | gement       |         | Assessn                                     | nents         |                        |               |             |                    |                        |
| Data managem   | ent ^        |         |                                             |               |                        |               | Q Search    | EQ Advanced search | <b>View</b>            |
| Supplier data  | 1            |         |                                             | Assessment ID | Division/Business unit | Supplier Name | Supplier ID | Status             |                        |
| Assessment     | ^            |         |                                             | Ŧ             | <u>-</u>               | Ŧ             | <u>.</u>    | =                  |                        |